パスワード/利用者情報の変更方法

(1) 大井町図書館のホームページをひらく

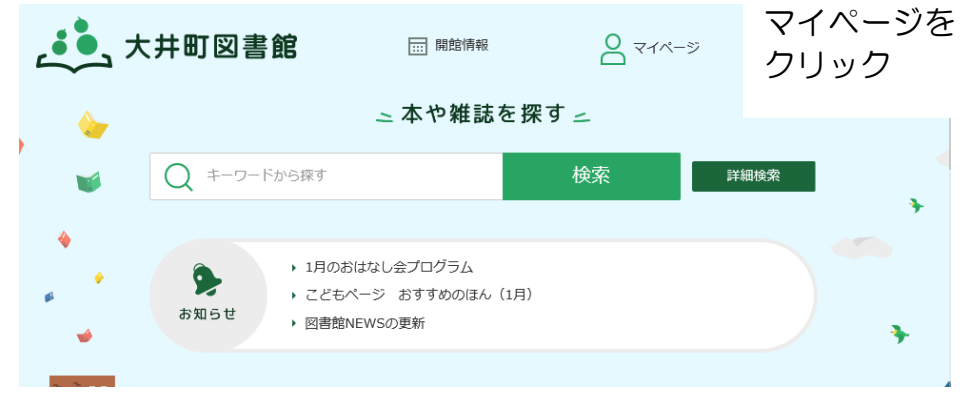

## ②利用者情報変更をクリック

#### マイページ

パスワード新規発行・再登録

ホームページのログインに必要なパスワードの新規発行, 再発行

• 貸出予約状況 現在貸出中の資料と予約中の資料の確認・貸出期限の延長・予約の取消など

 利用者情報変更 登録したパスワード, メールアドレス, 予約連絡方法の変更

マイライブラリィ

気に入った資料やこれから読んでみたい資料をリストにする 作成したリストの整理・リストの資料にコメントをつける

# ③図書館カード番号・パスワード(半角英数字 4~10 桁でご自身で 設定)

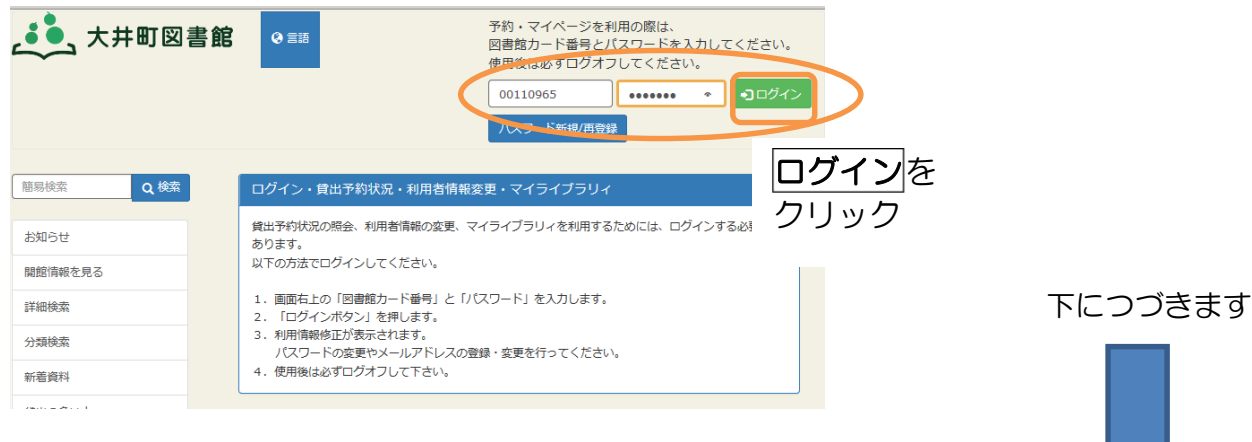

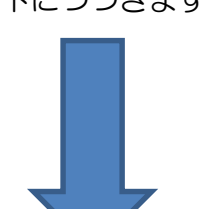

]の中に必要事項を入力→<mark>登録</mark> (4)

### 利用者情報変更

希望のパスワード(4桁から10桁の英数字)・メールアドレス・予約連絡方法を設定してください。

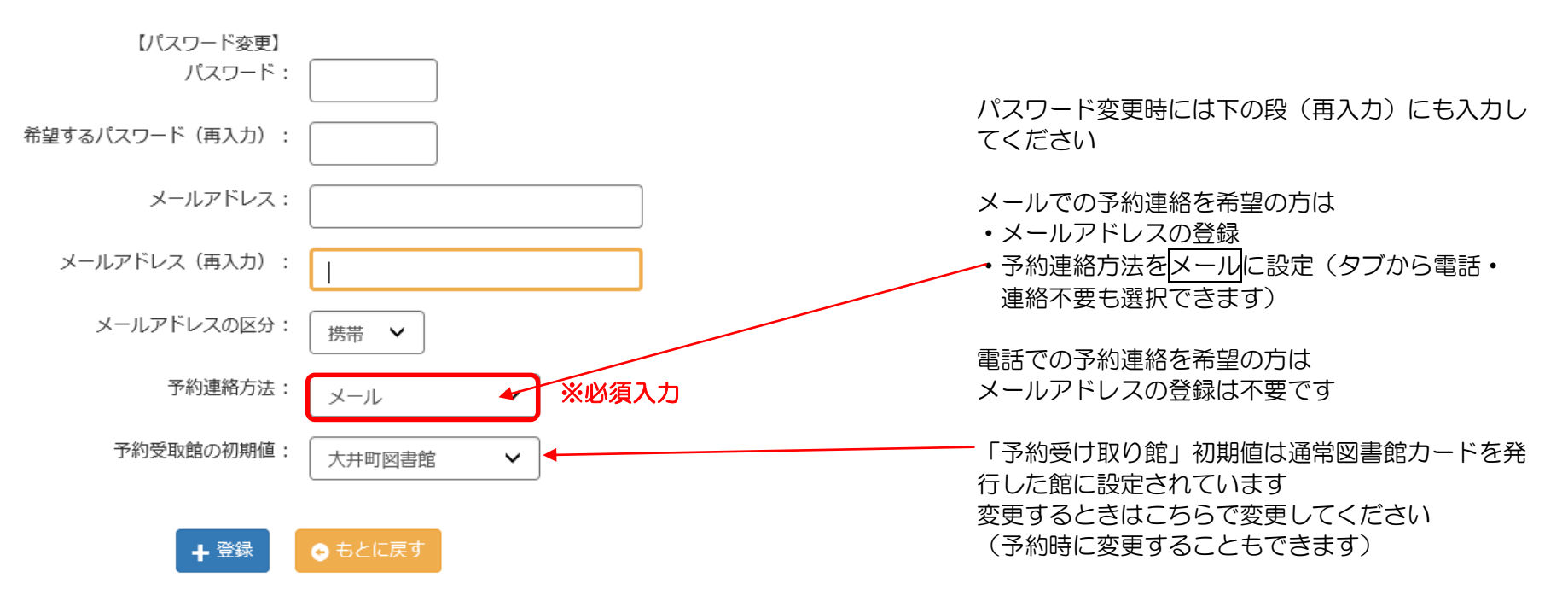

### 登録が完了するとメールアドレスを登録した方には確認メールが届きます

\*確認メールが届かない場合はお使いの端末のメール受信設定ご確認ください パソコンからのメールを拒否する設定になっているときは下記のドメインを登録してください

ドメイン→oitown-lib.jp